## **Teams verwenden**

 Damit du Teams verwenden kannst, benötigst du die Teams-App am Notebook oder am Handy; falls Office 365 am Notebook schon installiert ist, und Teams schon installiert ist, starte Teams, und melde dich an, wenn du dazu aufgefordert wirst.

Benutzername und Passwort: sind die Zugangsdaten deines Office 365 Kontos.

• Videokonferenz mit Teams am Handy:

- installiere die App Teams (Appstore)

- Anmeldung mit deinem Office 365- Benutzernamen und Passwort s. oben

## Sollte Teams noch nicht installiert sein:

- Notebook, PC: <u>http://login.microsoftonline.com</u>
  - Anmeldung: mit den Zugangsdaten deines Office 365 Kontos

Klicke auf Teams  $\rightarrow$  Klicke links unten auf "Desktop App herunterladen", s. Bild

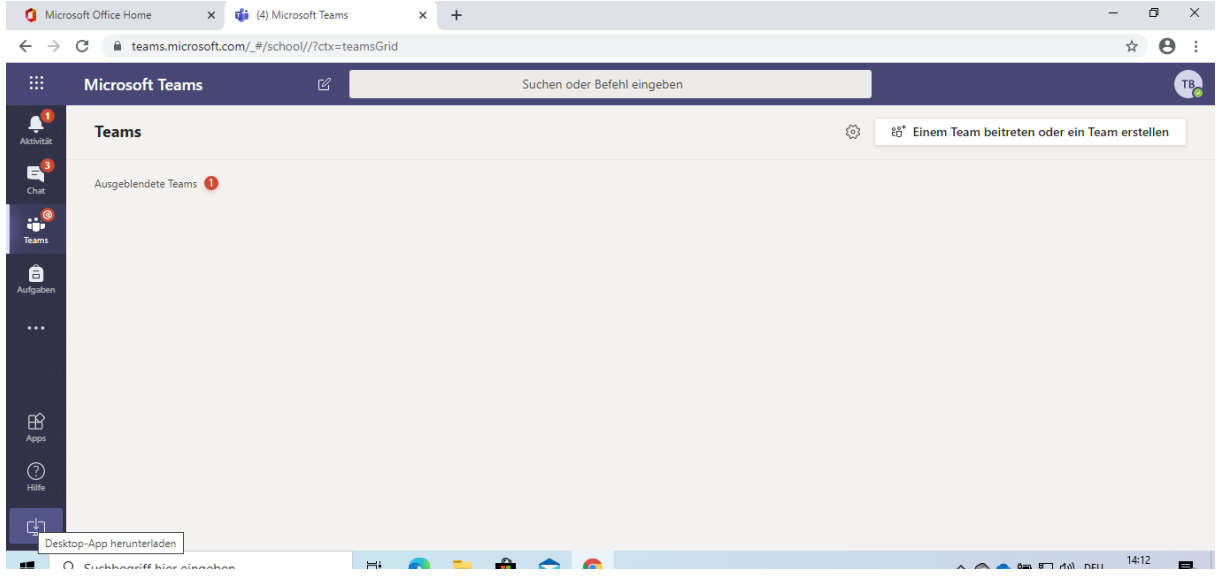

- Speichere die Datei und führe sie aus  $\rightarrow$  damit wird Teams installiert
- Es erscheint ein Willkommensbildschirm mit einem Anmeldefenster

Anmeldung: mit den Zugangsdaten deines Office 365 Kontos

Sollte folgendes Fenster erscheinen, wähle nur "nur diese App"

|                                                                                                    | ~     |
|----------------------------------------------------------------------------------------------------|-------|
|                                                                                                    |       |
| Verwenden Sie dieses Konto überall auf Ihrem Gerät                                                                                                    |       |
| Windows speichert Ihr Konto und vereinfacht die Anmeldung bei Apps und Websites. Si<br>missen Sie nicht jedes Mal Ihr Kennwort eingeben, wenn Sie auf die Ressourcen Ihrer<br>Organisation zugreifen. Moglicherweise mussen Sie Ihrer Organisation gestatten,<br>bestimmte Einstellungen auf Ihrem Gerät zu verwalten. | ) ў е |
| Verwaltung meines Geräts durch meine Organisation zulassen                                                                                                    |       |
|                                                                                                    |       |
|                                                                                                    |       |
|                                                                                                    |       |
|                                                                                                    |       |
|                                                                                                    |       |
|                                                                                                    |       |
| Nur diese App                                                                                                    |       |
| Ja                                                                                                    |       |
|                                                                                                    | _     |

## Falls das Office Passwort zurückgesetzt wurde oder Office 365 neu installiert wurde

• Du hast ein Einmalpasswort erhalten, d.h., das Passwort muss bei der nächsten Anmeldung das auf ein anderes Passwort geändert werden:

http://login.microsoftonline.com-->

Benutzername: max.mustermann@gym-stjohann.at Passwort: \*\*\*\*\*\* (siehe E-Mail mit den Zugangsdaten) – Du wirst aufgefordert, ein neues Passwort einzugeben.

Danach kannst du Teams starten und dich anmelden.